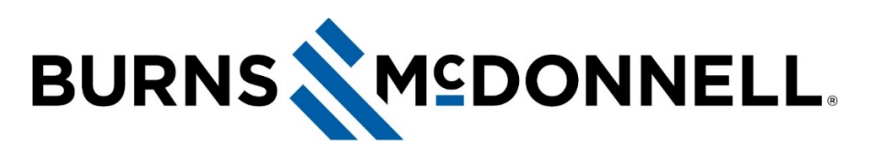

#### How to use CloudFax

### **Document Summary**

**CloudFax** is powered by Ring Central and integrates into your email. Instructions below detail how to send and receive a fax using CloudFax.

#### Before You Begin

- Click here if you need a fax number or need to transfer an existing fax number to the CloudFax service.
- Click here if you need help with CloudFax.
- FAQs can be found here. (All links removed for example)

### Instructions

## How to send a fax

- 1. Open **Outlook** and enter your recipient's **10-digit fax number** plus **@rcfax.com** into the **To:** field. (e.g., **8166056002@rcfax.com**).
- 2. Enter a **subject line** and **attach the supported file or document** you wish to fax.
- 3. Select Send. You'll receive a confirmation email when your fax has been successfully sent.

| <b>B</b> 2 (                                                                                                    | ୧↑↓ <b>१</b>                         | } <b>~ 0</b> ~ ≠                   |                  | Abby, Pleas               | e sign the co | entract and fax b           | ack ASAP -  | Message (HTML)          |             |  |
|----------------------------------------------------------------------------------------------------|--------------------------------------|------------------------------------|------------------|---------------------------|---------------|-----------------------------|-------------|-------------------------|-------------|--|
| File Me                                                                                                    | essage Inse                          | rt Draw Op                         | ptions Format Te | xt Review                 | Help          | Acrobat                     | Ø ⊺ell n    | ne what you want        | t to e      |  |
| Paste S Fo                                                                                                    | ut<br>opy<br>ormat Painter           | - 11<br>B I <u>U</u>   <u>₽</u> -  | - A^ A           | → Ap<br>HE HE Addm<br>Boo | k Names       | Attach Attac<br>File * Item | h Signature | Attach File<br>via Link | ₽<br>!<br>↓ |  |
| Clipboard Fail Basic Test Fail Names Include Acrobat                                                            |                                      |                                    |                  |                           |               |                             |             |                         |             |  |
| From v jmchapman@burnamcd.com                                                                                   |                                      |                                    |                  |                           |               |                             |             |                         |             |  |
| Send                                                                                                    | To                                   | □ 2166036002@rcfax.com             |                  |                           |               |                             |             |                         |             |  |
|                                                                                                    | Cc                                   |                                    |                  |                           |               |                             |             |                         |             |  |
|                                                                                                    | Bcc                                  |                                    |                  |                           |               |                             |             |                         |             |  |
|                                                                                                    | Subject                              |                                    |                  |                           |               |                             |             |                         |             |  |
| Very Important, Critical Contract.pdf  Very Important, Critical Contract.pdf  Attach supported file or document |                                      |                                    |                  |                           |               |                             |             |                         |             |  |
| Sut<br>cop<br>ove                                                                                               | oject line<br>by are no<br>er in you | e and body<br>ot carried<br>r fax. | y                |                           |               |                             |             |                         |             |  |

#### NOTES:

- **Click here (removed for example)** if you need assistance with converting a paper document to a PDF.
- You do not need to include a subject line or message or email signature in the body copy of the email. The subject line and body of the email is not carried over in the fax.

## How to receive a fax

- 1. Open **Outlook** and **download the attachment**. You can forward, file or print at will.
- 2. You can see the **sender's return fax number** in multiple places within the fax email.

| New Fax M                                                                     | essage from Jonathan Fulton                                                                                                    | (913) 359-                                                | on 10/26/2020 1:2          | 4 PM                       |
|-------------------------------------------------------------------------------|----------------------------------------------------------------------------------------------------|-----------------------------------------------------------|----------------------------|----------------------------|
| Fultol<br>To ©<br>i) You replied to<br>+1913355<br>305 KB                     | n, Jonathan<br>Chapman, Jordan M.<br>this message on 11/4/2020 2:25 PM.<br>91026-132436-306.pdf                                                  |                                                           |                            |                            |
| When receiving a                                                              | fax Only issue here is that it has m                                                                                                    | arketing material try                                     | ing to see if I can remove | that in the admin settings |
| From: RingCentra<br>Sent: Monday, O<br>To: Fulton, Jonati<br>Subject: New Fax | al < <u>notify@ringcentral.com</u> ><br>ctober 26, 2020 12:25 PM<br>han < <u>ifulton@burnsmcd.com</u> ><br>Message from Jonathan Fulton (913) 35 | 9-7986 on 10/26/2020                                      | 1:24 PM                    |                            |
| <b>RingCer</b>                                                                | ntral°                                                                                                    |                                                           | Fax Message                |                            |
| Dear Jonathan F                                                               | ulton,                                                                                                    |                                                           |                            |                            |
| From                                                                          | langthan Fultan (012) 250                                                                                                    |                                                           |                            |                            |
| Received:                                                                     | Monday, October 26, 2020 at 1:24 P                                                                                                    | м                                                         |                            |                            |
| Pages:                                                                        | 2                                                                                                    |                                                           |                            |                            |
| To:                                                                           | (913) 359-7986 (Jonathan Fulton)                                                                                                    |                                                           |                            |                            |
| To view this mes<br>your messages o                                           | sage, open the attachment or use <u>RingC</u><br>on the go.                                                                                      | <u>entral app</u> to have insta                           | nt access to all           |                            |
| Thank you for us                                                              | ing RingCentral!                                                                                                    |                                                           |                            |                            |
| Wo<br>eve<br>me                                                               | ork from anywhere with the RingCer<br>erything you need to stay connecter<br>etings and phone - all in one app. <b>C</b>                         | tral app. It's got<br>I: team messaging, v<br>Get started | ideo                       |                            |
| By subscribing to                                                             | and/or using RingCentral, you acknowle                                                                                                    | edge agreement to our                                     | Terms of Use.              |                            |
| Copyright 2020 F<br>RingCentral, Inc.,                                        | RingCentral, Inc. All rights reserved. Ring<br>, 20 Davis Drive, Belmont, CA 94002, USA                                                          | Central is a registered t<br>N                            | rademark of                |                            |
|                                                                               |                                                                                                    |                                                           |                            |                            |

# Help

Submit this ITnow catalog item (links removed for example) if you need help with CloudFax.

Leave a comment at the bottom of this article if you have a question. FAQs can be found here.